## Portal Guide

Medium Density / High Rise Applications

Individual Metering Volume Boundary Metering Hybrid Metering Configuration

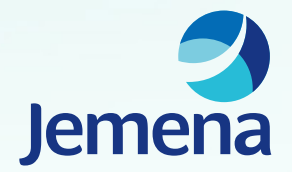

## Information about this guide

The purpose of this guide is to inform the user how to accurately complete an application, via the Jemena gas connection portal, <u>mygasservices.jemena.com.au</u> for residential medium density and high rise sites which utilise the individual metering configuration.

Installation Types:

### Individual Metering

### Volume Boundary Metering

### **Hybrid Metering**

This means individual Jemena metering for each apartment providing full consumer choice of Energy Retailer and pay for own usage. Depending on the type of appliance mix within the building this can be just individual Jemena gas meters or both individual Jemena gas meters and Jemena hot water meters (when a Centralised gas hot water plant is installed).

This means **no** individual Jemena metering for each apartment. A single Jemena gas meter installed at the boundary of the site that has an Energy Intermediary, Energy Retailer or other acceptable arrangement in place for consumers downstream of the Volume Boundary Meter.

This means individual Jemena **hot water metering** only for each apartment providing full consumer choice of Energy Retailer and consumers pay for their own usage when a Centralised gas hot water plant is installed. **No** individual Jemena gas meters for each apartment are provided. Apartment gas usage is via a Jemena Volume Boundary gas meter which the Body Corporate chooses an Energy Retailer and apportions costs via the Strata Unit Entitlement by-laws.

The guide shows in detail, what information is required to be entered into each field of the application and what documents should be uploaded to support the application.

Where text is in **RED**, you must provide input to these fields.

Where text is in **BLACK**, this means that these field are optional and do not require input if the information is not relevant. Where text is in **BLUE**, do not enter anything in these fields unless otherwise instructed over the phone by Jemena staff.

## **New Application — Select your type of application**

| New Application                                                                                                    |     |                              |
|----------------------------------------------------------------------------------------------------|-----|------------------------------|
| Please select from the following list of services                                                                                                    |     |                              |
| New Connection                                                                                                    | *   |                              |
| Detached residential premises<br>Gas connection for new or existing detached homes. Residential detached premises include single free standing homes and can also include a semi-detached or a duplex.                                                                                      |     | Select this application type |
| Medium density / high-rise — 1<br>Gas connection for a multi-density building or property usually on community or strata title. Includes one or more gas meters and/or hot water meters.                                                                                                    |     |                              |
| Commercial<br>All connections to commercial premises. A commercial premises is defined by the property usage and not the load. This application applies to both volume customers (annul<br>load less than 10TJs per annum) and demand customers (annual load greater than 10TJs per annum). | Jal |                              |
| Additions & Alterations                                                                                                    | *   |                              |
| Meter or service upgrade / downgrade<br>If you've recently or are about to install or remove gas appliances, you may need a different meter as the amount of gas you need might have changed.                                                                                               |     |                              |
| Meter relocation<br>If you require a stand-by service or you're thinking of, or recently have had renovations done, you may want to have your meter moved to a new location.                                                                                                    |     |                              |
| Pulse counter<br>If your business requires real-time access to gas flow data, you may wish to connect a pulse counter to the gas meter.                                                                                                    |     |                              |
| Abolishment                                                                                                    | ~   |                              |
| Decommissioning and meter removal<br>Decommissioning and meter removal is the disconnection of the gas supply at the gas main and the removal of any metering equipment we've supplied. We don't remove the pipes between the gas main and the meter.                                       | he  |                              |
|                                                                                                    |     | -l                           |

#### Legend:

## **Applicant Details**

**New Connection** 

### Medium density / high-rise

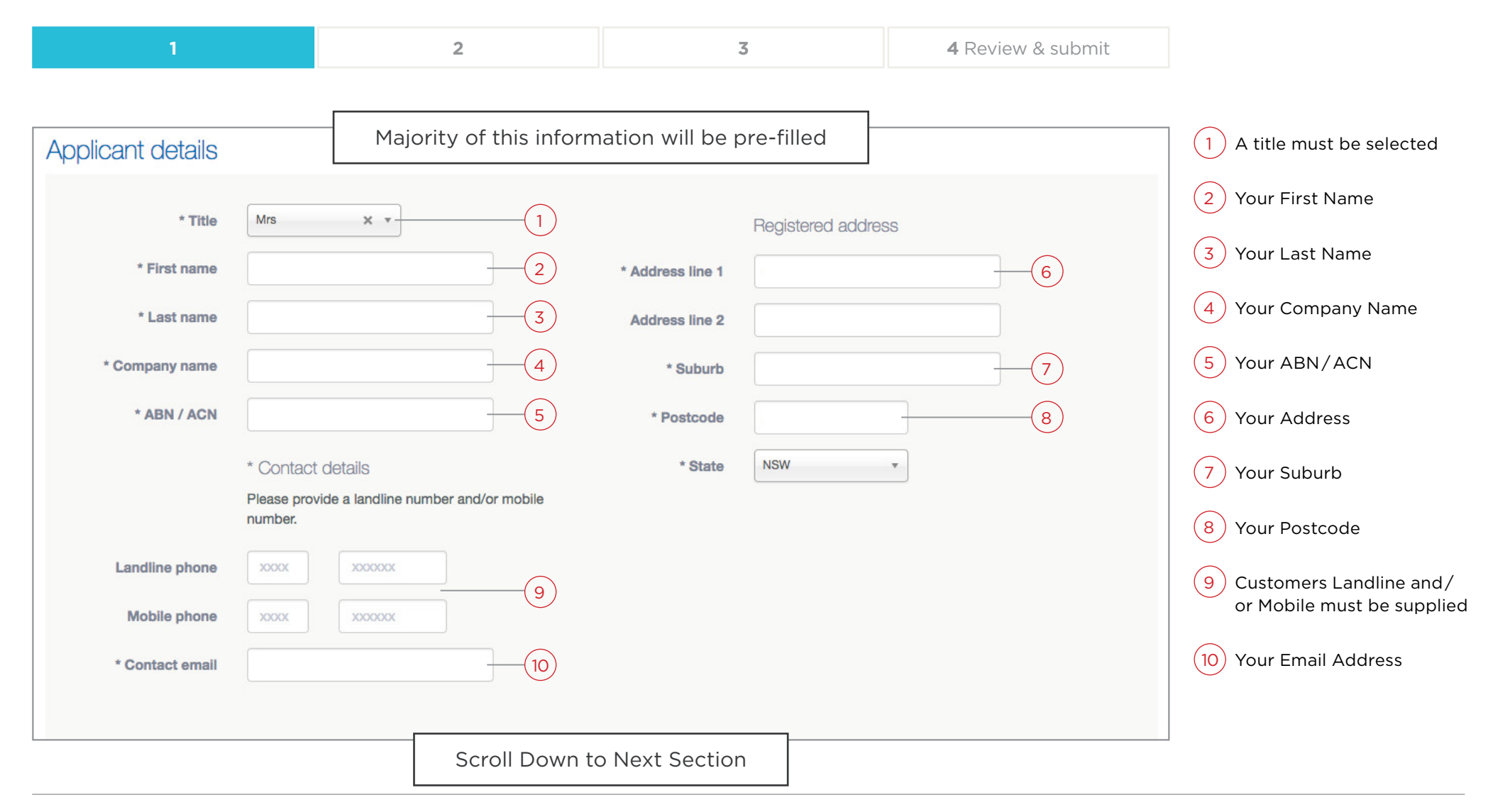

#### Legend:

## **Customer Details**

**New Connection** 

### Medium density / high-rise

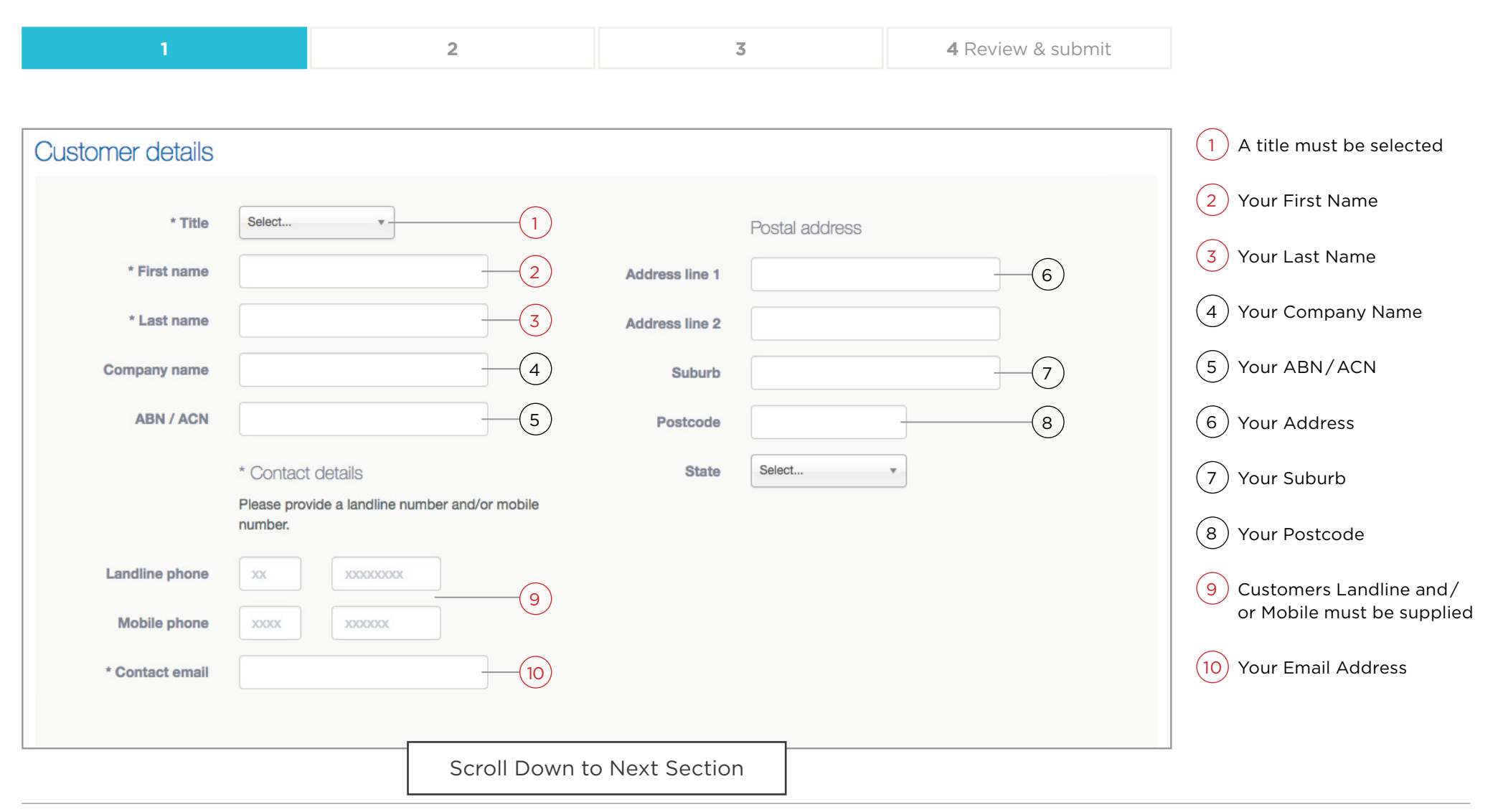

#### Legend:

## Individual Metering Medium Density / High Rise Applications

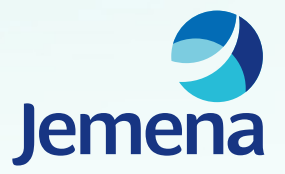

## **Step 1 - Site Address Details**

**New Connection** 

### Medium density / high-rise

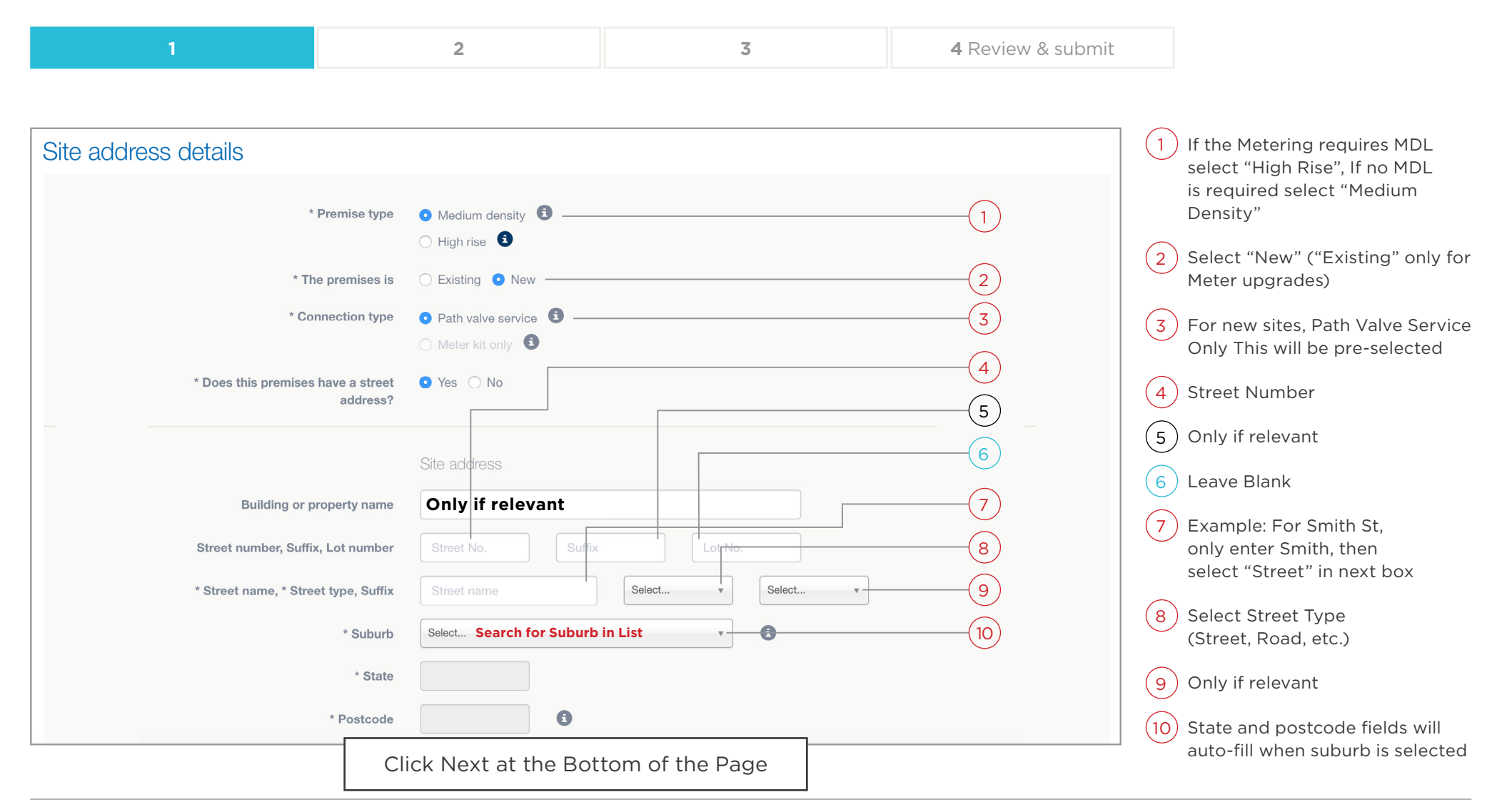

#### Legend:

## **Step 2 - Connection Details**

#### **New Connection**

### Medium density / high-rise

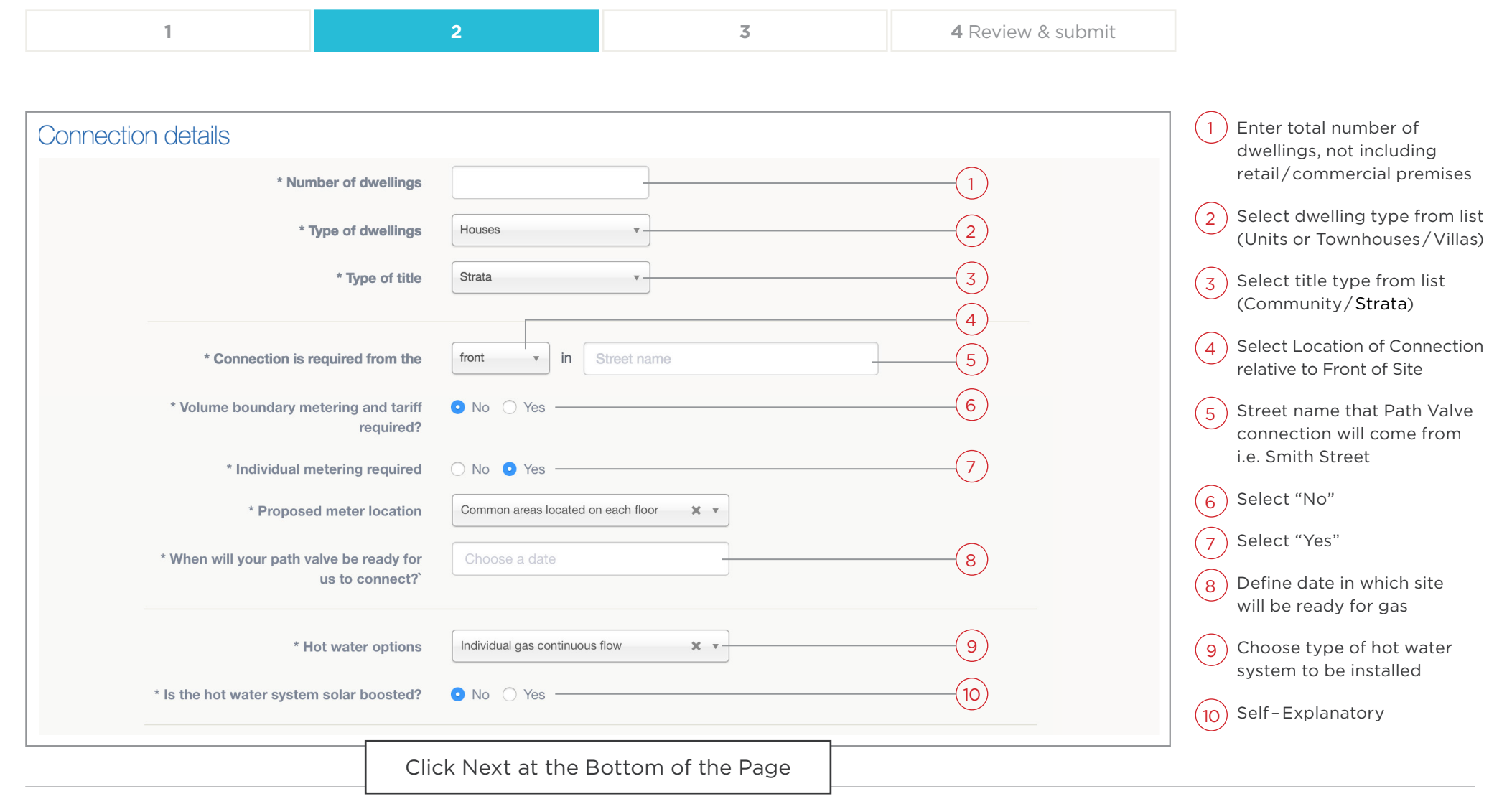

#### Legend:

## **Step 3 - Meter Details Table**

### New Connection Medium density / high-rise

|--|

The meter details table should capture only meters which customers will setup Energy accounts for.

| Meters r | required                                                                               |                                |                                                    |                                                |                                              |                        |   |
|----------|----------------------------------------------------------------------------------------|--------------------------------|----------------------------------------------------|------------------------------------------------|----------------------------------------------|------------------------|---|
|          | * Please list all meters that will be req<br>You will also need to specify the applian | uired at this<br>ces that will | s <b>ite (including res</b><br>be in use under eac | idential, common, ar<br>h meter, and specify t | nd commercial meter<br>he load figures per m | ers). 🚺                |   |
|          | Meter type                                                                             | Quantity                       | Avg load per<br>meter (MJ/hr)                      | Annual load per<br>meter (GJ/yr)               | Appliances (eg.<br>cook top, oven,<br>etc)   | Meter type<br>required |   |
|          | Select 💠                                                                               | 1                              |                                                    |                                                | Appliances                                   | Gas only \$            | × |
|          | + Add another meter                                                                    |                                |                                                    |                                                |                                              |                        |   |

## **Step 3 - Meter Details (Individual HWU) Example**

**New Connection** 

### Medium density / high-rise

**Residential** — This meter type is used to define how many meters are required for the dwellings in the development. If Centralised Hot Water and Gas Cooking/Heating is being installed "Meter Type Required" is "**Gas and Water**". If Centralised Hot Water with electric cooktops are being installed "Meter Type Required" is "**Water Only**". If individual hot water units are being installed "Meter Type Required" is "**Gas Only**".

| Residential    40 80 B/F |                       |            |
|--------------------------|-----------------------|------------|
|                          | B/Point, HW Gas and w | ater 🛊 🗶 📉 |
| Common \$ 1 80 4 Stra    | Strata BBQ Gas only   | * *        |

| For Units | Meter Type  | Quantity        | Average Load per<br>meter: (MJ/hr) | Annual load per<br>meter: (GJ/yr) | Appliances                         | Meter Type | 1 |
|-----------|-------------|-----------------|------------------------------------|-----------------------------------|------------------------------------|------------|---|
| Input     | Residential | Number of Units | 80                                 | N/A                               | Cooktops,<br>Bayonet,<br>Hot Water | Gas Only   |   |

## **Step 3 - Meter Details (Individual HWU) Example**

New Connection

### Medium density / high-rise

| 1 2 3 4 Review & submit |
|-------------------------|
|-------------------------|

• **Common** – This meter type is used for common area appliances, such as Pool Heater, BBQs etc.

| Meter type  | Quantity | Avg load per<br>meter (MJ/hr) | Annual load per<br>meter (GJ/yr) | cook top, oven,<br>etc) | Meter type<br>required |   |
|-------------|----------|-------------------------------|----------------------------------|-------------------------|------------------------|---|
| Residential | 40       | 80                            |                                  | B/Point, HW             | Gas only \$            | × |
| Common \$   | 1        | 80                            | 4                                | Strata BBQ              | Gas only \$            | × |

| For Common<br>Facilities | Meter Type | Quantity                | Average Load per<br>meter: (MJ/hr) | Annual load per<br>meter: (GJ/yr) | Appliances | Meter Type | 1 |
|--------------------------|------------|-------------------------|------------------------------------|-----------------------------------|------------|------------|---|
| Input                    | Common     | Number of common points | 80                                 | 4                                 | Strata BBQ | Gas Only   |   |

If there are no common area appliances this row is not required.

## **Step 3 - Meter Details (Centralised HWU) Example**

### New Connection Medium density / high-rise

|--|

| Meter type  | Quantity | Avg load per<br>meter (MJ/hr) | Annual load per<br>meter (GJ/yr) | cook top, oven,<br>etc) | Meter type<br>required |   |
|-------------|----------|-------------------------------|----------------------------------|-------------------------|------------------------|---|
| Residential | 40       | 80                            |                                  | B/Point, HW             | Gas and water \$       | × |
| Common \$   | 1        | 80                            | 4                                | Strata BBQ              | Gas only \$            | × |

| For Units | Meter Type  | Quantity        | Average Load per<br>meter: (MJ/hr) | Annual load per<br>meter: (GJ/yr) | Appliances                         | Meter Type    | 1 |
|-----------|-------------|-----------------|------------------------------------|-----------------------------------|------------------------------------|---------------|---|
| Input     | Residential | Number of Units | 40                                 | N/A                               | Cooktops,<br>Bayonet,<br>Hot Water | Gas and Water |   |

#### Legend:

## **Step 3 - Meter Details (Centralised HWU) Example**

### New Connection Medium density / high-rise

|--|

| Meter type    | Quantity | Avg load per<br>meter (MJ/hr) | Annual load per<br>meter (GJ/yr) | cook top, oven,<br>etc) | Meter type<br>required |   |
|---------------|----------|-------------------------------|----------------------------------|-------------------------|------------------------|---|
| Residential 🔶 | 40       | 80                            |                                  | B/Point, HW             | Gas and water \$       | × |
| Common 💠      | 1        | 80                            | 4                                | Strata BBQ              | Gas only \$            | × |

| For Strata<br>BBQ | Meter Type | Quantity                | Average Load per<br>meter: (MJ/hr) | Annual load per<br>meter: (GJ/yr) | Appliances | Meter Type | 1 |
|-------------------|------------|-------------------------|------------------------------------|-----------------------------------|------------|------------|---|
| Input             | Common     | Number of common points | 80                                 | 4                                 | Strata BBQ | Gas Only   |   |

Click Next at the Bottom of the Page

#### Legend:

## **Step 3 – Upload Paperwork**

### New Connection Medium density / high-rise

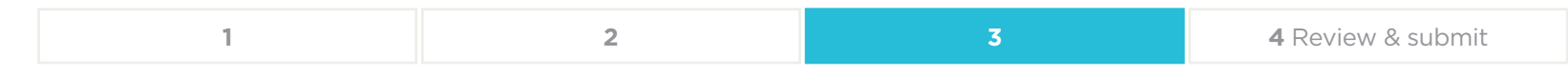

| Upload pa | aperwork                                                                                                    |
|-----------|----------------------------------------------------------------------------------------------------|
|           | Please refer to the guide for medium-density and high-rise connections which has information, and additional documents that you'll need to attach to this application. |
|           | Accepted file types: .pdf, .gif, .jpg, .jpeg, .png, .tiff, .tif<br>File size limit: 8 MB<br>+ Add files                                                                |

The table below indicates the documentation required when submitting an application. The following slides show examples of these documents.

| Unit Type             | Documents                                                                                                    |
|-----------------------|----------------------------------------------------------------------------------------------------|
| Individual Hot Water  | Site plan – Detailing proposed PValve and BReg locations                                                                                                    |
| Centralised Hot Water | <ul> <li>Site plan - Detailing proposed PValve and BReg locations</li> <li>ADG-003A - Certification of Common Factor, signed by hydraulic engineer</li> <li>ADG-003B - Common Factor Estimating Sheet, with appropriate workings</li> <li>Gas and Hot Water Schematic</li> </ul> |

## **Volume Boundary Metering** Medium Density / High Rise Applications

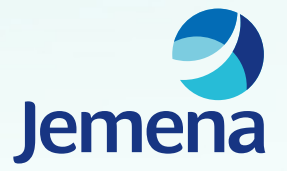

## **Step 1 – Site Address Details**

#### **New Connection**

### Medium density / high-rise

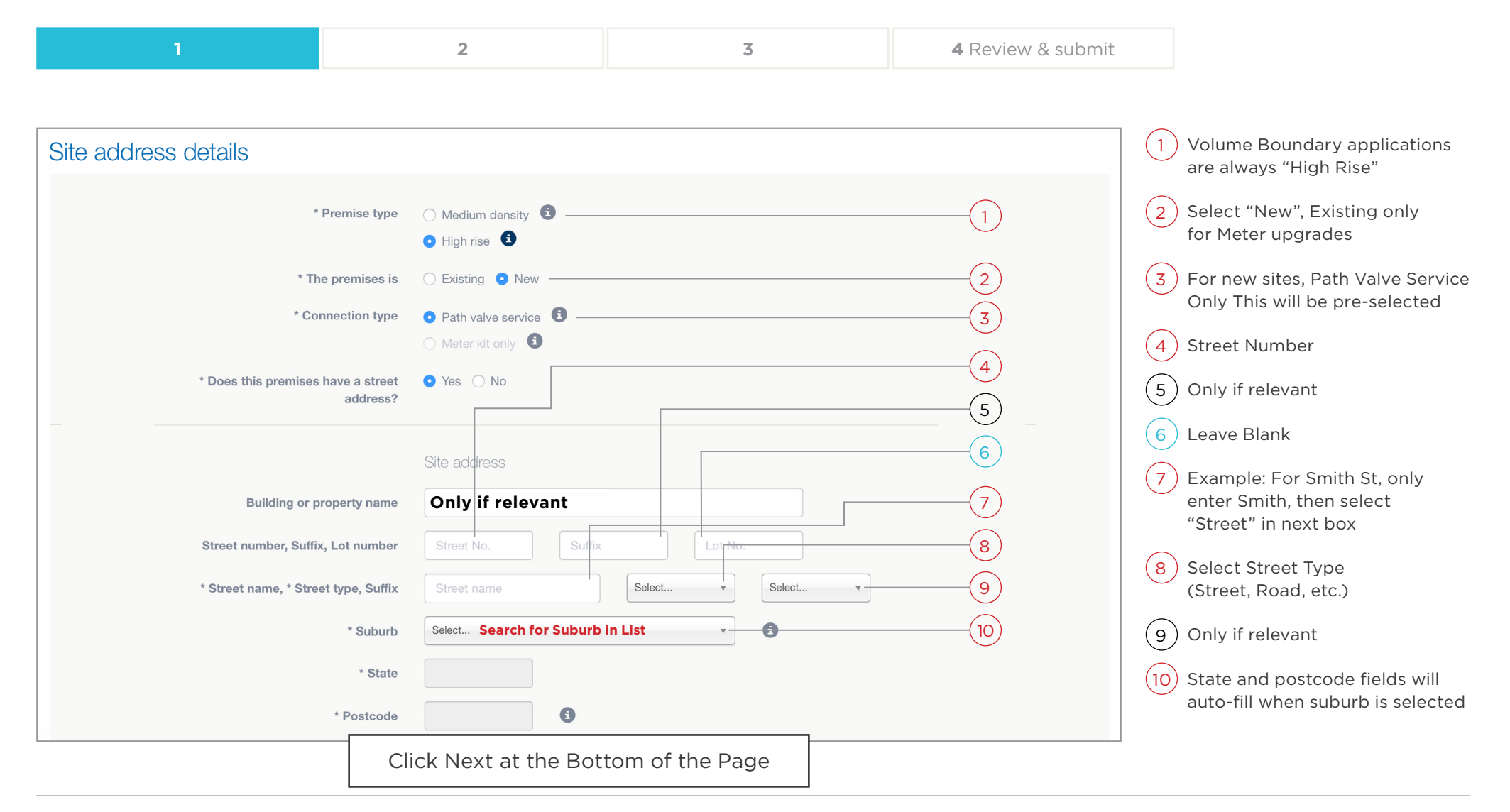

#### Legend:

## **Step 1 – Site Address Details**

#### **New Connection**

### Medium density / high-rise

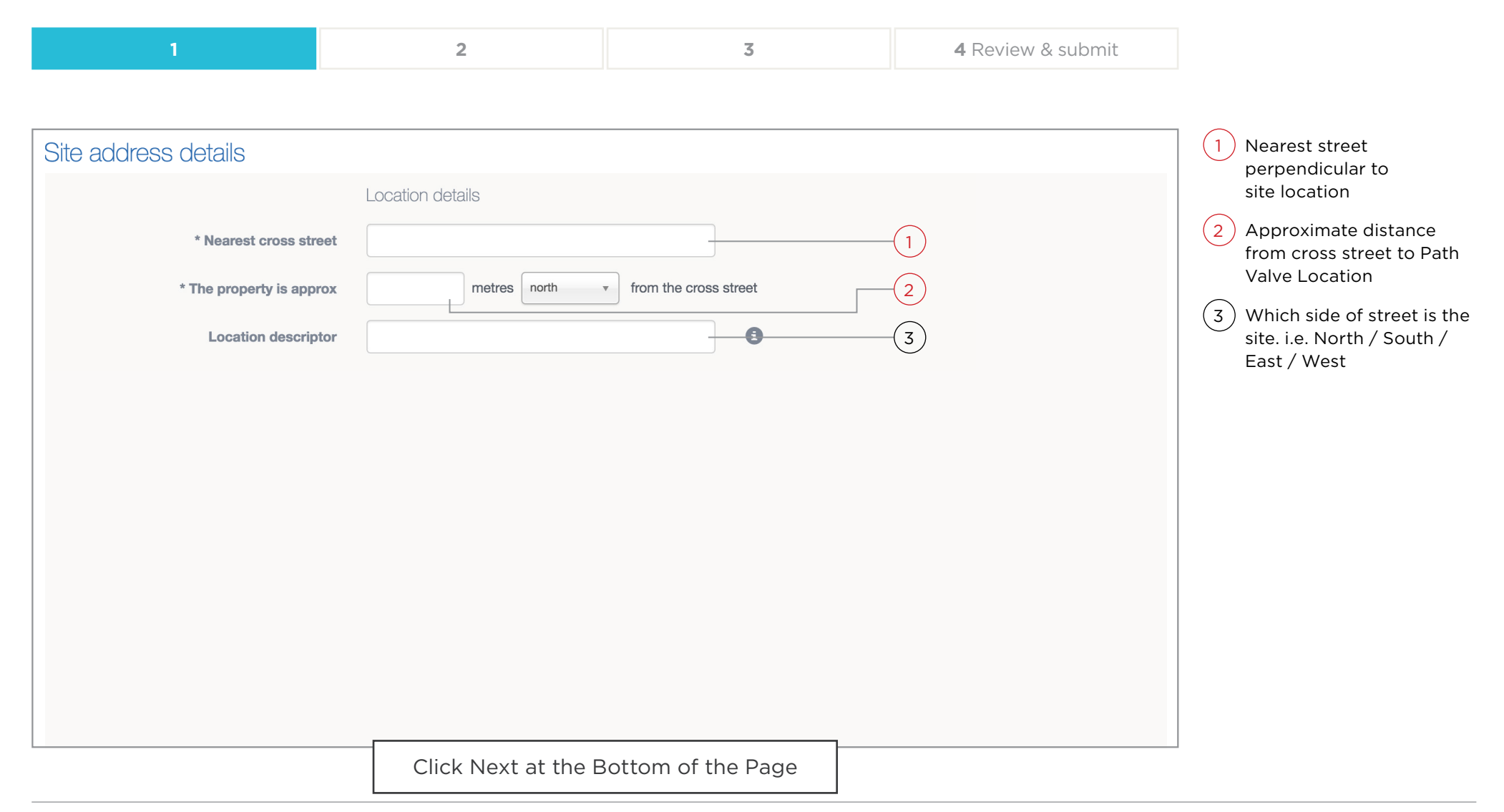

#### Legend:

## **Step 2 - Connection Details 1**

#### **New Connection**

### Medium density / high-rise

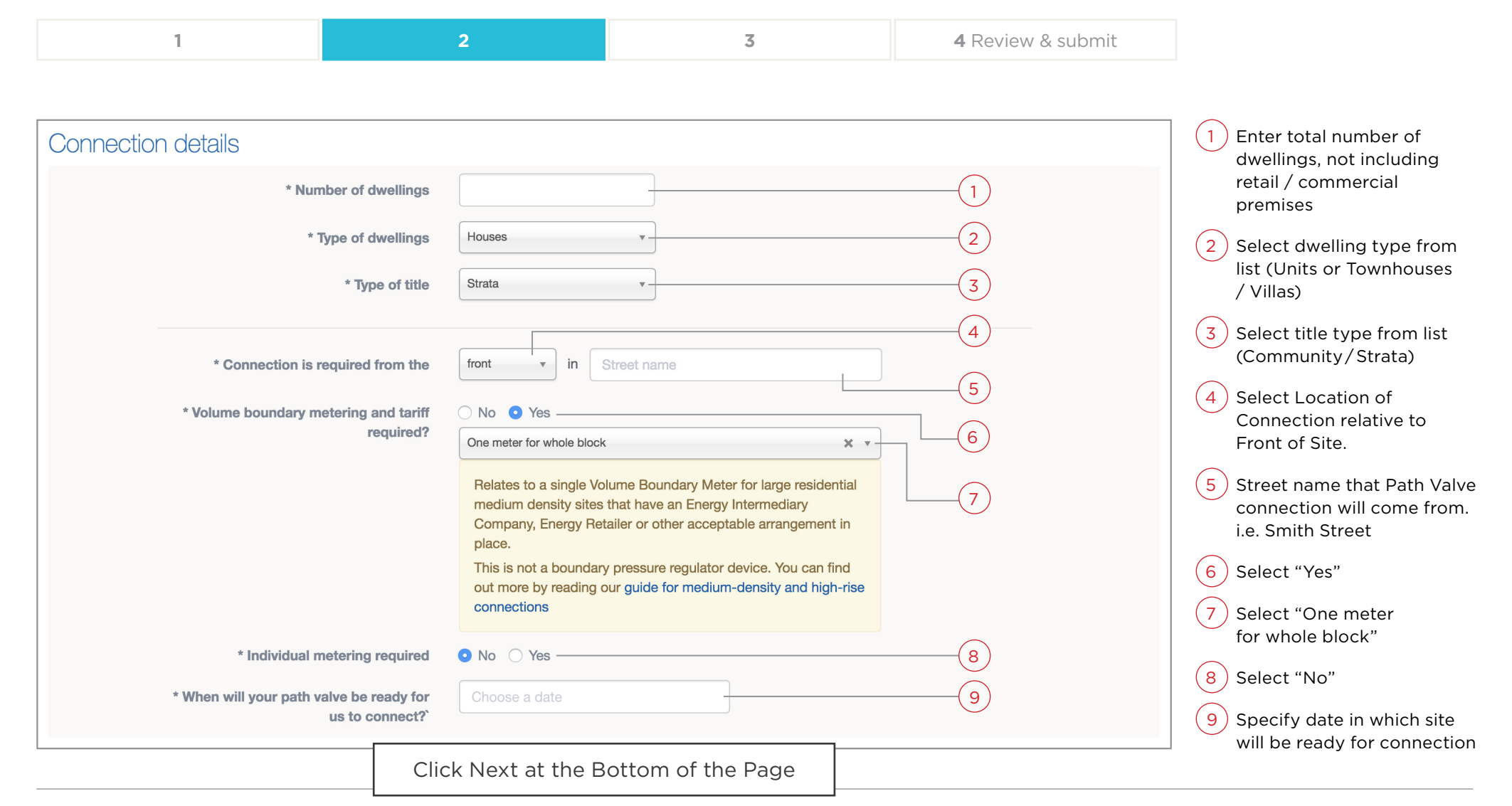

#### Legend:

## **Step 2 - Connection Details 2**

#### **New Connection**

### Medium density / high-rise

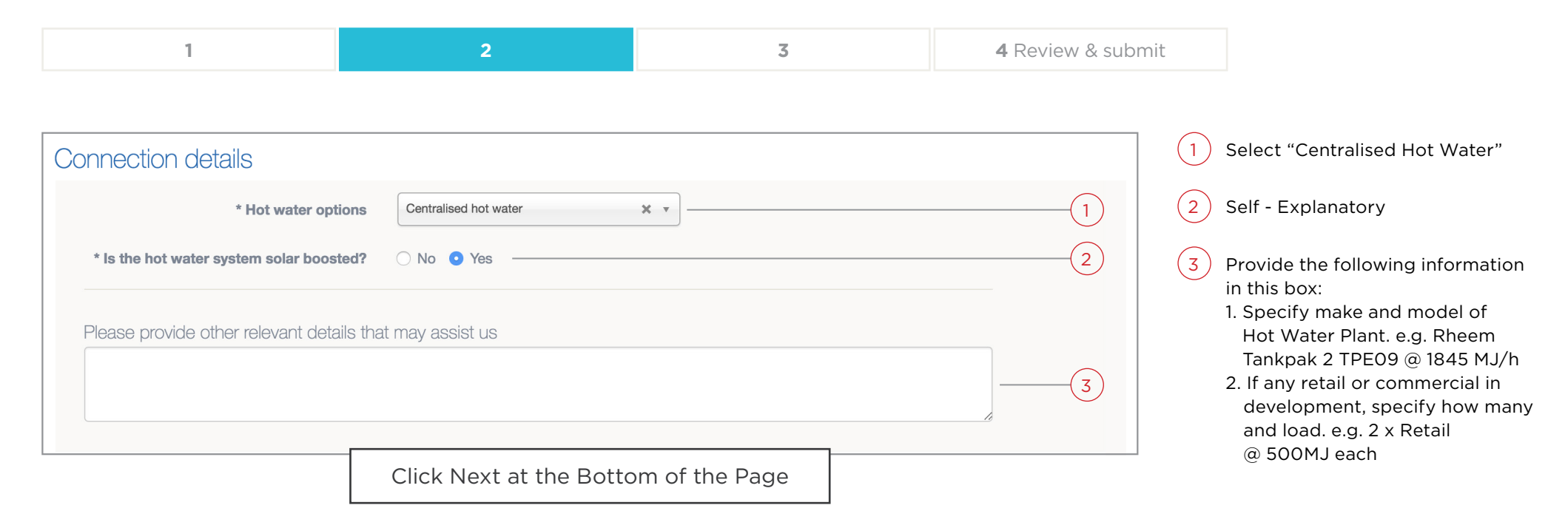

## **Step 3 - Meter Details Table**

### New Connection Medium density / high-rise

| 1         2         3         4 Review & submit |
|-------------------------------------------------|
|-------------------------------------------------|

The meter details table should capture only meters which customers will setup Energy accounts for.

Types of Meters for Individual Metering Applications are;

• Volume Boundary Meter — This meter is for cooking and common facilities. For this type of application the "Meter Type Required" is always "Gas Only"

The next slide provides an example of how to fill this table out.

| NELEIS IE | equiled                                                                                |               |                                              |                                                        |                                              |                        |   |
|-----------|----------------------------------------------------------------------------------------|---------------|----------------------------------------------|--------------------------------------------------------|----------------------------------------------|------------------------|---|
|           | * Please list all meters that will be req<br>You will also need to specify the applian | uired at this | s site (including res<br>be in use under eac | <b>idential, common, an</b><br>h meter, and specify th | nd commercial meter<br>he load figures per m | ers). 🕤                |   |
|           | Meter type                                                                             | Quantity      | Avg load per<br>meter (MJ/hr)                | Annual load per<br>meter (GJ/yr)                       | Appliances (eg.<br>cook top, oven,<br>etc)   | Meter type<br>required |   |
|           | Select ♦                                                                               | 1             |                                              |                                                        | Appliances                                   | Gas only \$            | × |

## **Step 3 - Meter Details Example**

#### **New Connection**

### Medium density / high-rise

| 1         2         3         4 Review & submit |
|-------------------------------------------------|
|-------------------------------------------------|

| Meter type               | Quantity | Avg load per<br>meter (MJ/hr) | Annual load per<br>meter (GJ/yr) | Appliances (eg.<br>cook top, oven,<br>etc) | Meter type<br>required |   |
|--------------------------|----------|-------------------------------|----------------------------------|--------------------------------------------|------------------------|---|
| Volume Boundary Meter \$ | 1        |                               |                                  | Appliances                                 | Gas only \$            | × |

| For VBM                         | Input                  |
|---------------------------------|------------------------|
| Meter Type:                     | Volume Boundary Meter  |
| Quantity:                       | 1                      |
| Average Load per meter: (MJ/hr) | Calculated Number      |
| Appliances:                     | CHW & C/Tops           |
| Annual load per meter:          | 17GJ x Number of units |
| (GJ/yr)                         | Gas Only               |

#### Legend:

## **Step 3 - Upload paperwork**

### **New Connection** Medium density / high-rise

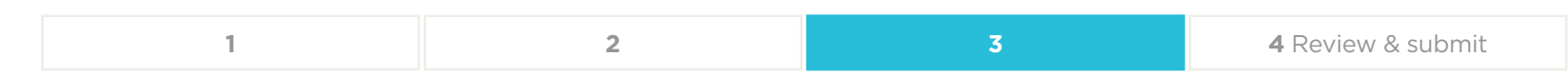

| Upload pa | aperwork                                                                                                    |  |
|-----------|----------------------------------------------------------------------------------------------------|--|
|           | Please refer to the guide for medium-density and high-rise connections which has information, and additional documents that you'll need to attach to this application. |  |
|           | Accepted file types: .pdf, .gif, .jpg, .jpeg, .png, .tiff, .tif<br>File size limit: 8 MB<br>Add files                                                                  |  |

#### **Documents**

- Site plan Detailing proposed path valve and volume boundary meter locations ٠
- Optional: Gas and Hot water Schematics (This may be requested if required) ۲

# Hybrid Metering

Medium Density / High Rise Applications

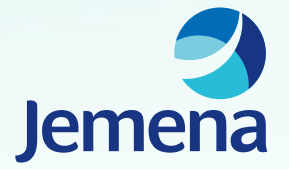

## **Step 1 - Site Address Details**

#### **New Connection**

### Medium density / high-rise

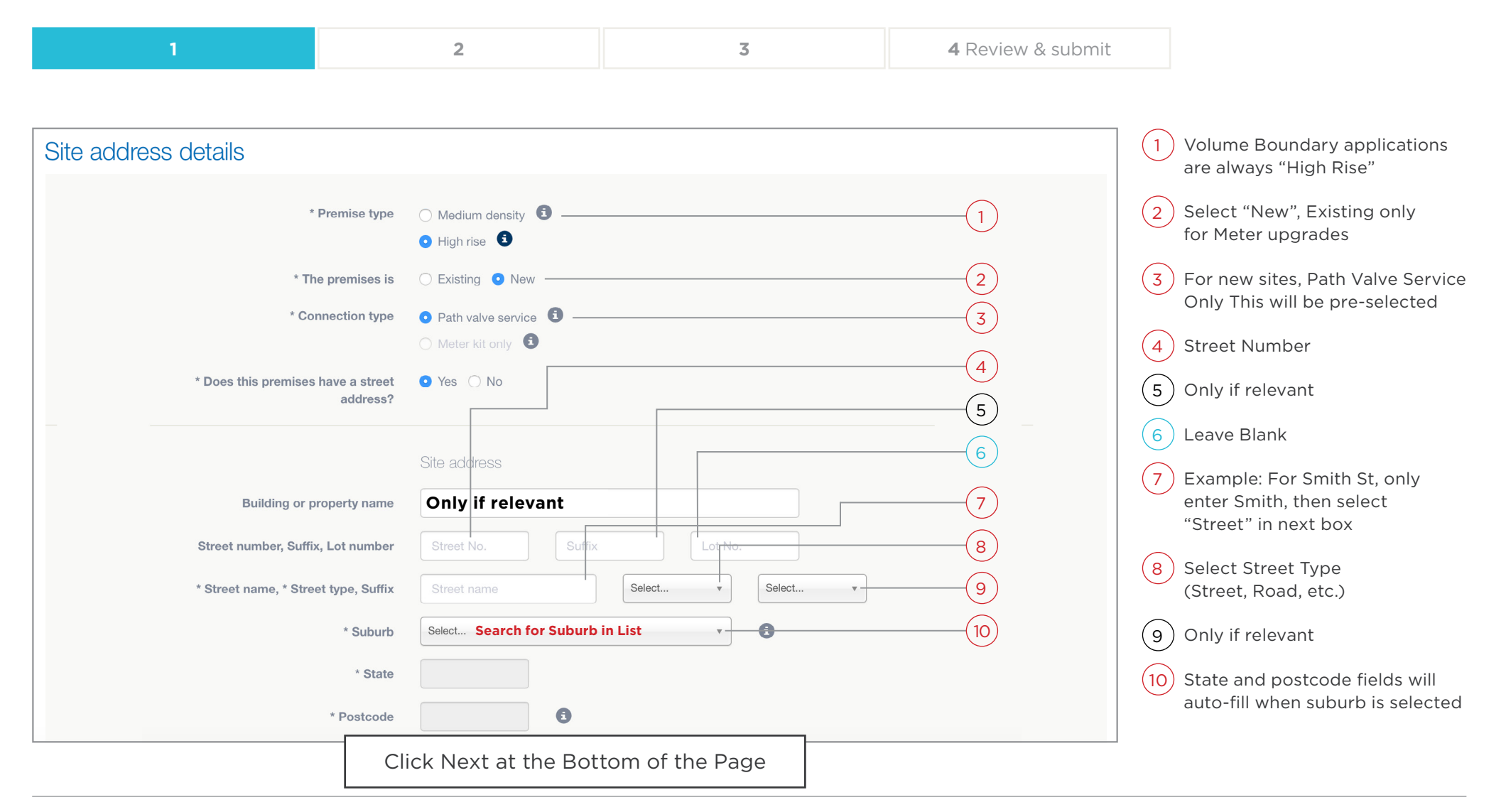

#### Legend:

## **Step 1 – Site Address Details**

#### **New Connection**

### Medium density / high-rise

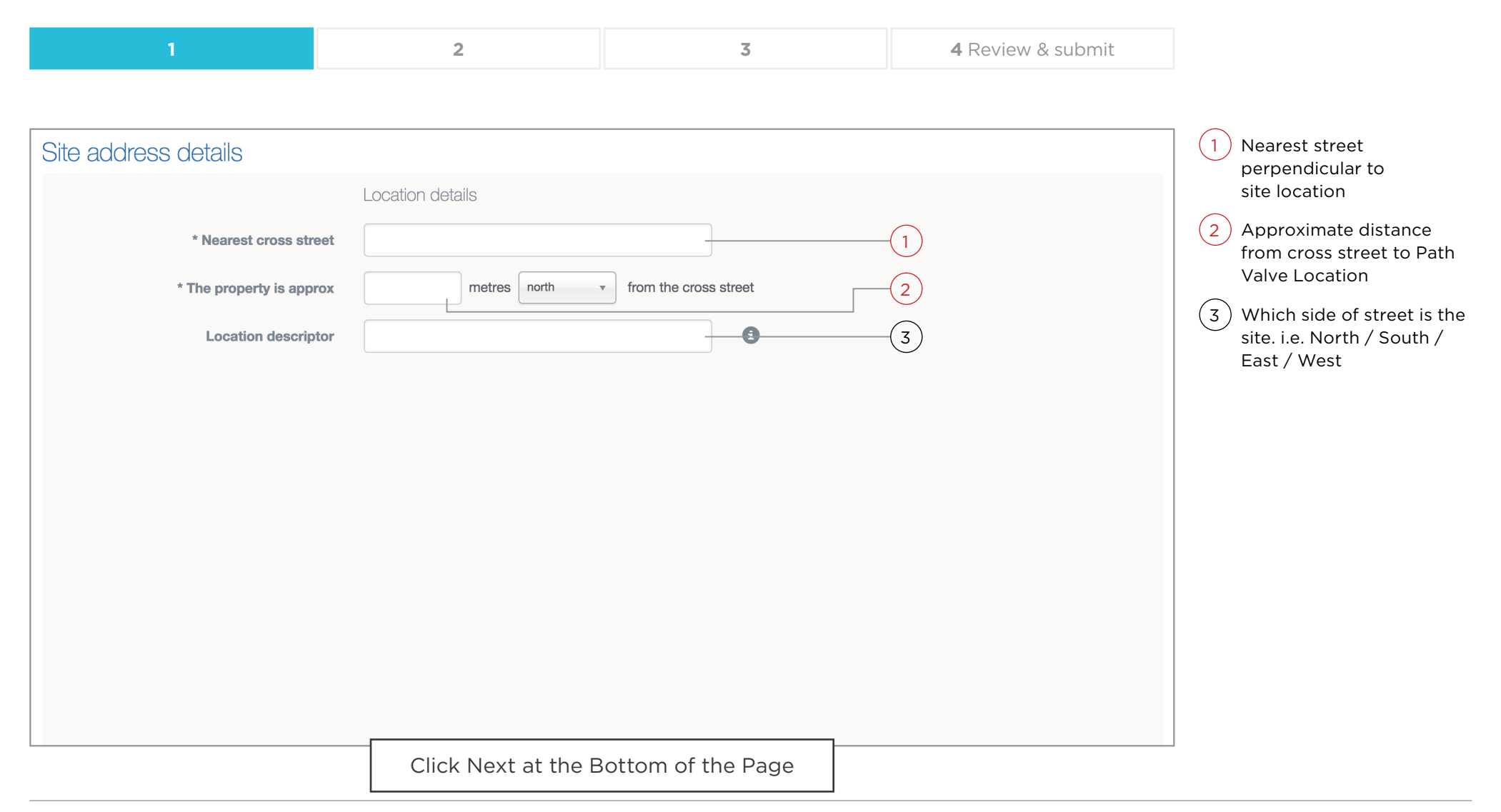

#### Legend:

## **Step 2 - Connection Details 1**

#### **New Connection**

### Medium density / high-rise

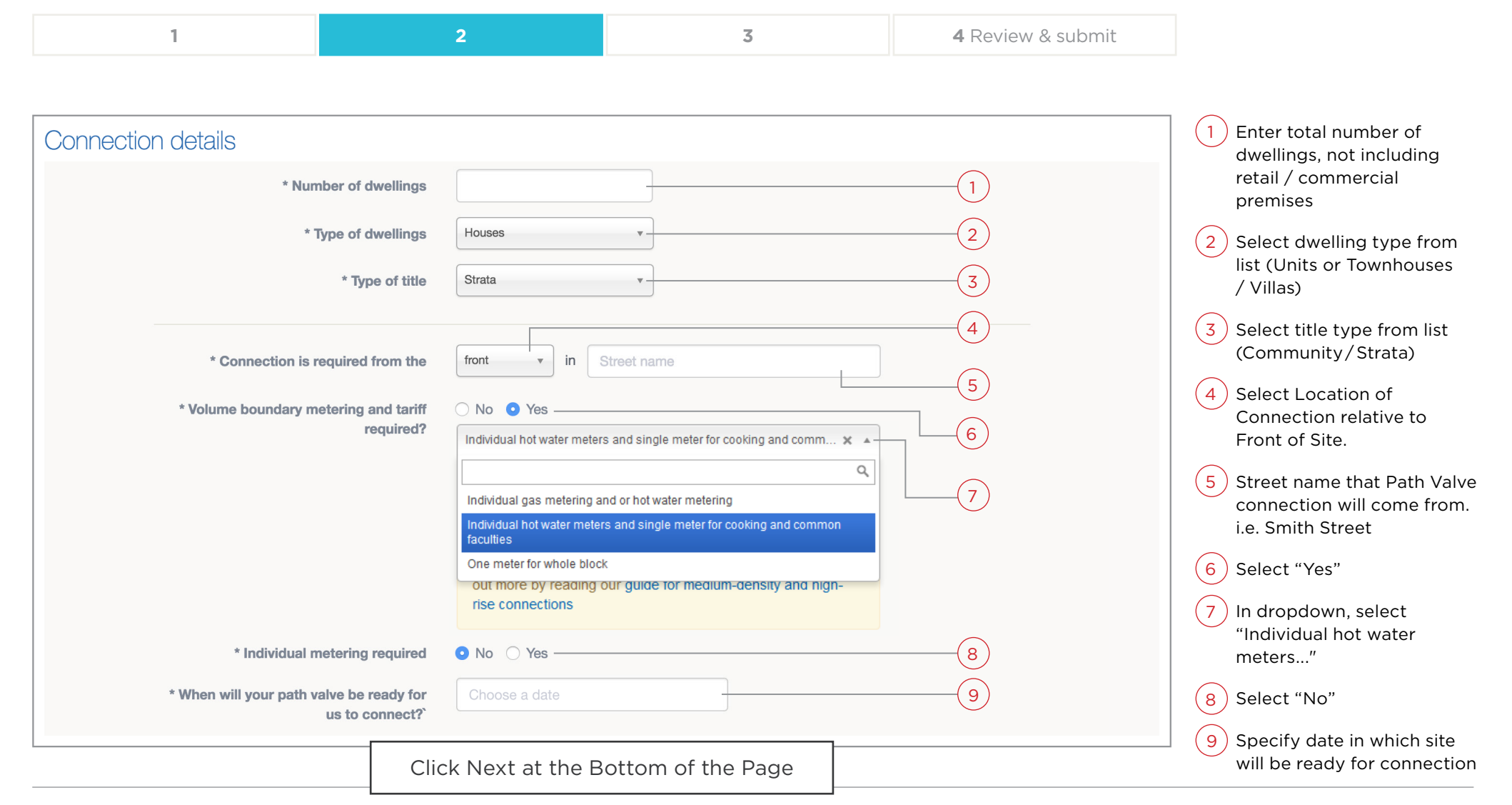

#### Legend:

## **Step 2 - Connection Details 2**

#### **New Connection**

### Medium density / high-rise

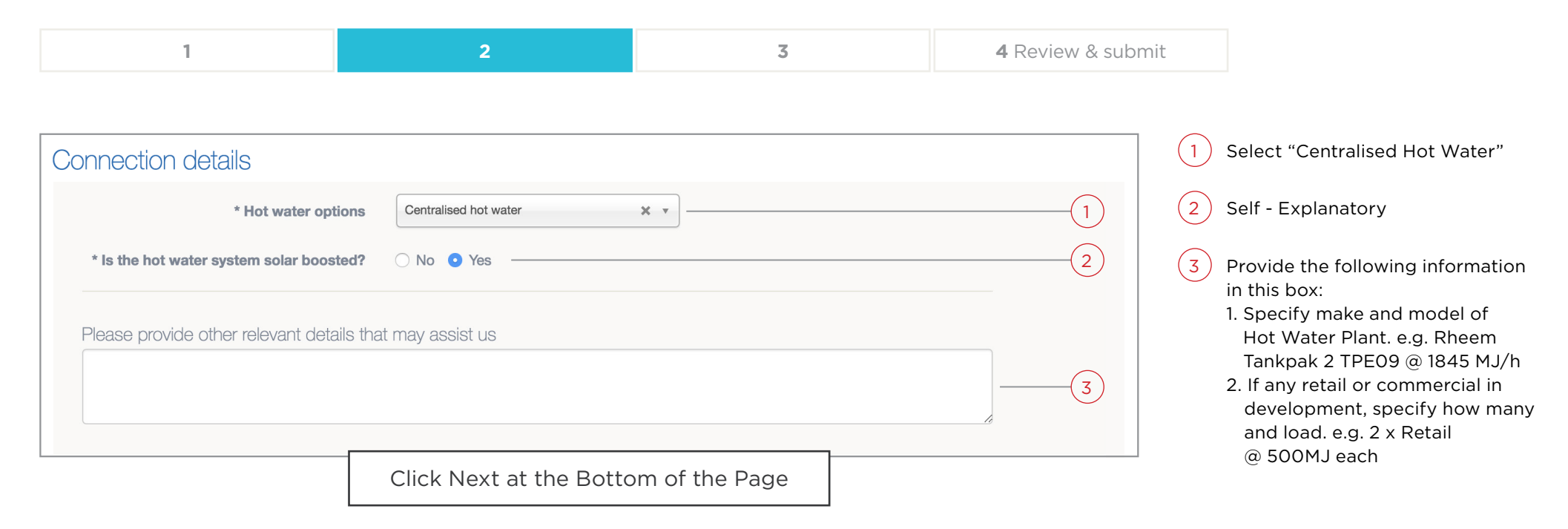

#### Legend:

## **Step 3 - Meter Details Table**

### New Connection Medium density / high-rise

|--|

The meter details table should capture only meters which customers will setup Energy accounts for.

Types of Meters for Individual Metering Applications are;

- **Residential** This meter type is used to define how many meters are required for the dwellings in the development. For this type of application "Meter Type Required" is always "**Water Only**"
- Volume Boundary Meter This meter is for cooking and common facilities. For this type of application the "Meter Type Required" is always "Gas Only"

The next slide provides an example of how to fill this table out.

| Meters re | equired                                                                                |                                         |                                              |                                  |                                             |                        |   |
|-----------|----------------------------------------------------------------------------------------|-----------------------------------------|----------------------------------------------|----------------------------------|---------------------------------------------|------------------------|---|
|           | * Please list all meters that will be red<br>You will also need to specify the appliar | <b>juired at this</b><br>nces that will | s site (including res<br>be in use under eac | idential, common, ar             | nd commercial mete<br>he load figures per m | ers). 🚺                |   |
|           | Meter type                                                                             | Quantity                                | Avg load per<br>meter (MJ/hr)                | Annual load per<br>meter (GJ/yr) | Appliances (eg.<br>cook top, oven,<br>etc)  | Meter type<br>required |   |
|           | Select 🛟                                                                               | 1                                       |                                              |                                  | Appliances                                  | Gas only \$            | × |
|           | + Add another meter                                                                    |                                         |                                              |                                  |                                             |                        |   |

## **Step 3 - Meter Details Example**

#### **New Connection**

### Medium density / high-rise

| 1 2 3 4 Review & submit |
|-------------------------|
|-------------------------|

| Neters required       |          |                               |                                  |                                            |                        |   |
|-----------------------|----------|-------------------------------|----------------------------------|--------------------------------------------|------------------------|---|
| Meter type            | Quantity | Avg load per<br>meter (MJ/hr) | Annual load per<br>meter (GJ/yr) | Appliances (eg.<br>cook top, oven,<br>etc) | Meter type<br>required |   |
| Residential           | \$<br>1  |                               |                                  | Appliances                                 | Water only \$          | × |
| Volume Boundary Meter | \$<br>1  |                               |                                  | Appliances                                 | Gas only \$            | × |
| + Add another meter   |          |                               |                                  |                                            |                        |   |

| For Units                          | Input        | For VBM                           | Input                                         |
|------------------------------------|--------------|-----------------------------------|-----------------------------------------------|
| Meter Type                         | Residential  | Meter Type                        | Volume Boundary Meter                         |
| Quantity                           | No. of Units | Quantity                          | 1                                             |
| Average Load per<br>meter: (MJ/hr) | 40           | Average Load<br>per meter (MJ/hr) | Calculated Number                             |
| Appliances                         | CHW          | Appliances                        | C/Tops and if applicable (Pool Heater, BBQ)   |
| Annual load<br>per meter: (GJ/yr)  | N/A          | Annual load<br>per meter (GJ/yr)  | No. of Units x 1GJ + 4 GJ for each BBQ + Pool |
| Meter Type                         | Water Only   | Meter Type                        | Gas Only                                      |

## **Step 3 – Upload paperwork**

### New Connection Medium density / high-rise

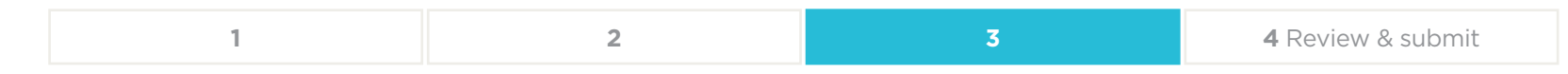

| Upload pa | aperwork                                                                                                    |  |
|-----------|----------------------------------------------------------------------------------------------------|--|
|           | Please refer to the guide for medium-density and high-rise connections which has information, and additional documents that you'll need to attach to this application. |  |
|           | Accepted file types: .pdf, .gif, .jpg, .jpeg, .png, .tiff, .tif<br>File size limit: 8 MB<br>+ Add files                                                                |  |

#### Documents

- Site plan Detailing proposed P/Valve and B/Reg locations
- ADG-003A Certification of Common Factor, signed by hydraulic engineer
- ADG-003B Common Factor Estimating Sheet, with appropriate workings for each hot water plant
- Gas and Hot Water Schematics

## Step 3 - Site Plan

New Connection Medium density / high-rise

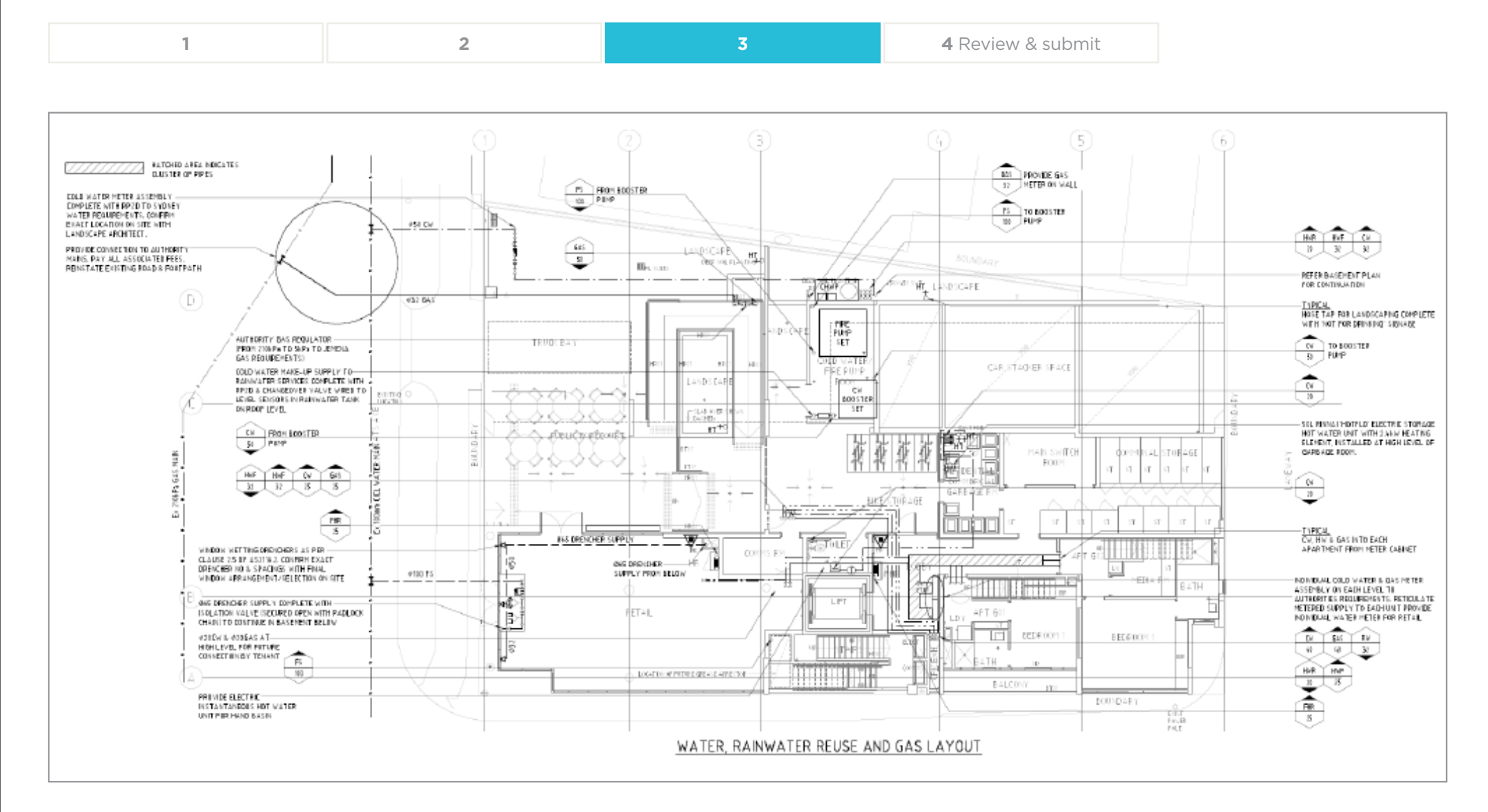

## Step 3 - ADG-003A

**New Connection** 

### Medium density / high-rise

| 1 | 2                                                                                                    | 3                                                                                                    | 4 Review & submit                                  |
|---|----------------------------------------------------------------------------------------------------|----------------------------------------------------------------------------------------------------|----------------------------------------------------|
|   | ADG-003A<br>CERTIFICATION OF COMMO                                                                                                    | N FACTOR                                                                                                    |                                                    |
|   | Where a Gas Centralised Hot Water System (GCHWS) is prop<br>completed by the Owner-Developer to confirm appropriate the<br>taken place. This document is to be read with reference to De<br>"Design Guide for Gas Centralised Hot Water Systems".<br>Refer, <u>www.jemena.com.au/connectionguides/</u> Jemena reserves the right to decline the application if any infi<br>Completion of this application form does not guarantee that J<br>Any offer for gas connection is subject to the terms and condi | osed, as a condition of connection, this form is to be<br>ermal efficiency design for the proposed GCHWS has<br>mena Gas Networks (NSW) Ltd document, ADG-003<br>ormation provided is incomplete or incorrect.<br>emena will make an offer for connection.<br>titions of the applicable Jemena connection offer. |                                                    |
|   | STEP 1. Fill in the Jemena Reference Number (RGS) in the top Development Manager.         STEP 2. Complete the builder / developer details and the supple BUILDER / DEVELOPER         COMPANY NAME                                                                                                    | right hand corner as provided by your Network<br>y address details below.                                                                                                    | This is an example<br>of the ADG-003A<br>document. |
|   | CONTACT OFFICER                                                                                                    | PH / MOB:                                                                                                    |                                                    |
|   | Ges Centralised Hot Water System Sa an appropriate thermain design<br>and that the system is designed to meet the minimum performan<br>Gas Centralised Hot Water Systems at appropriate design condition<br><b>q SEE ATTACHED CALCULATION OF COMMON FACTO</b>                                                                                                    | process for proposed GLHWS has been undertaken<br>ce standards specified in ADG-003 Design Guide for<br>ons:                                                                                                    |                                                    |
|   | DESIGNER SIGNATURE                                                                                                    |                                                                                                    |                                                    |
|   | STEP 4. Facsimile or mail this form and attachments back to y OFFICE USE O Designer Confirmation Noted Application for Meters (ADG-022A) Received                                                                                                    | our Network Development Manager.  NLY Date Date                                                                                                    |                                                    |
|   | Meter Costs Entered into RGS                                                                                                    | Entered By                                                                                                    |                                                    |

## **Step 3 - ADG-003B**

**New Connection** 

### Medium density / high-rise

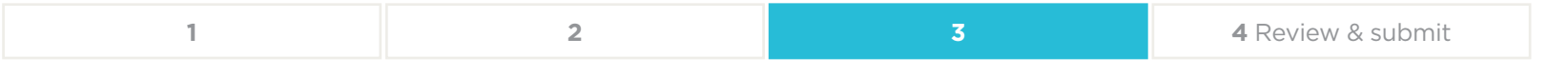

| ADG-003B               | - DESIGN GUID                    | E - MODEL FOF                               | R ESTIMATION OF                              | COMMON FA<br>- 22/0                                                             | CTOR FOR GAS<br>8/2007)                                             | S CENTRALISE                                             | O HOT WATER S                                                  | SYSTEMS (GCH                                                   | WS) (ISSUE 4  | This is an example of how<br>the ADG-003B should be<br>filled out. |
|------------------------|----------------------------------|---------------------------------------------|----------------------------------------------|---------------------------------------------------------------------------------|---------------------------------------------------------------------|----------------------------------------------------------|----------------------------------------------------------------|----------------------------------------------------------------|---------------|--------------------------------------------------------------------|
|                        | Note                             | e [1] : All cells with v                    | vnite backgrounds are t                      | inlocked and requi                                                              | re designer input. Al                                               | l other cells are lock                                   | ed and cannot be cha                                           | angea.                                                         |               |                                                                    |
| DATE -                 |                                  |                                             |                                              | 26-May-07                                                                       |                                                                     |                                                          |                                                                |                                                                |               | Part 1 of 3.                                                       |
| ADDRESS -              |                                  |                                             |                                              |                                                                                 |                                                                     |                                                          |                                                                |                                                                |               |                                                                    |
| NUMBER OF A            | PARTMENTS -                      |                                             |                                              | 40                                                                              |                                                                     |                                                          |                                                                |                                                                |               |                                                                    |
| SPECIFY PRO            | POSED BOILER PLAN                | T HERE -                                    |                                              | 00.00%                                                                          |                                                                     |                                                          |                                                                |                                                                |               |                                                                    |
| GCHW THERM             |                                  |                                             |                                              | 80.00%                                                                          |                                                                     |                                                          |                                                                |                                                                |               |                                                                    |
| BOILER MAIN            | ENANCE RATE (MJ/D                | AY)                                         |                                              | 19.0                                                                            |                                                                     |                                                          |                                                                |                                                                |               |                                                                    |
| TEMPERATUR             | E RISE ( ° C)                    |                                             |                                              | 50                                                                              |                                                                     |                                                          |                                                                |                                                                |               |                                                                    |
|                        |                                  |                                             | [A] HOT WA                                   | TER AND EN                                                                      | IERGY DEMAN                                                         | D SECTION                                                |                                                                |                                                                |               |                                                                    |
|                        |                                  |                                             | Table A.1 - Calc                             | ulation of Number of                                                            | Points from Inputted A                                              | partment Details                                         |                                                                |                                                                |               |                                                                    |
| APARTMENT<br>DWELLINGS | KITCHEN                          | BATH ROOM                                   | LAUNDRY                                      | EN-SUITE                                                                        | DISH WASHER                                                         | NO. OF BEDROOMS                                          | SUM OF POINTS / UNIT                                           | NO OF UNITS                                                    | SUM OF POINTS |                                                                    |
| 10                     | 1                                | 1                                           | 1                                            | 0                                                                               | 1                                                                   | 1                                                        | 5                                                              | 10                                                             | 50            |                                                                    |
| 20                     | 1                                | 1                                           | 1                                            | 1                                                                               | 1                                                                   | 2                                                        | 7                                                              | 20                                                             | 140           |                                                                    |
| 0                      | 0                                | 0                                           | 0                                            | 0                                                                               | 0                                                                   | 5                                                        | 5                                                              | 0                                                              | 0             |                                                                    |
| 0                      | 0                                | 0                                           | 0                                            | 0                                                                               | 0                                                                   | 0                                                        | 0                                                              | 0                                                              |               |                                                                    |
|                        |                                  |                                             |                                              |                                                                                 |                                                                     |                                                          |                                                                | TOTAL NO. OF POINTS=                                           | 270           |                                                                    |
|                        | Т                                | able A.2 Calculated No                      | ominal Hot Water Flow (at 6                  | 5deg.C Before Mixin                                                             | g With Cold Water) and                                              | l Equivalent Energy Cor                                  | itent                                                          |                                                                |               |                                                                    |
| TOTAL NO. OF<br>POINTS | CALCULATED COINCIDENCE<br>FACTOR | HOT WATER POINT<br>DELIVERY (lit/min/point) | MAX. WATER DELIVERY FROM<br>BOILER (lit/min) | AVERAGE HOT WATER<br>SUPPLY FROM HOURLY<br>RECOVERY RATE FROM<br>GCHWS (lit/hr) | SPECIFY DAILY HOT<br>WATER DEMAND PER<br>APARTMENT (lit/apart./day) | CALCULATED DAILY HOT<br>WATER (65°C) DEMAND<br>(lit/day) | ENERGY REQUIRED TO<br>HEAT 1.0 LITRE WATER TO<br>TEMP (MJ/lit) | GAS ENERGY INPUTED<br>TO BOILER FOR WATER<br>CONSUMED (MJ/day) |               |                                                                    |
| 270                    | 0.166                            | 4.56                                        | 204.4                                        | 3,066                                                                           | 110                                                                 | 4,400                                                    | 0.262                                                          | 1,151                                                          |               |                                                                    |

### **Step 3 - ADG-003B**

**New Connection** 

### Medium density / high-rise

| 1 | 2 | 3 | 4 Review & submit |
|---|---|---|-------------------|
|---|---|---|-------------------|

|           |                                                        |                                                                                                | [B] H                                                                                         | IEAT LOSS A                  | ND GAIN SECT                         | TION                                 |                                                   |           |
|-----------|--------------------------------------------------------|------------------------------------------------------------------------------------------------|-----------------------------------------------------------------------------------------------|------------------------------|--------------------------------------|--------------------------------------|---------------------------------------------------|-----------|
|           |                                                        | Table                                                                                          | B.1 PIPEWORK HEAT LC                                                                          | OSSES                        |                                      |                                      | Table B.2 OTHER HE                                | AT LOSSES |
| PIPE SIZE | INSULATION THICKNESS<br>(mm)                           | " 65 <sup>o.</sup> C HOT WATER / 15<br>deg.C AMBIENT with<br>Thermotec 4 zero<br>insulation" ) | " 50 <sup>0.</sup> C TEMPERED WATER<br>System/ 15deg.C AMBIENT<br>with ARMAFLEX insulation" ) | INPUT LENGTH OF<br>PIPE HERE | UNIT HEAT LOSS FOR<br>COLUMN <f></f> | UNIT HEAT LOSS FOR<br>COLUMN <g></g> | HW METER LOSS @<br>0.1MJ/hr PER Meter<br>(MJ/day) | 98.4      |
| (mm OD)   | <nominate insulation="" type<br="">here&gt;</nominate> | (kJ/H/m)                                                                                       | (kJ/H/m)                                                                                      | (m)                          | (kJ/H)                               | (kJ/H)                               | BOILER MAINTENANCE<br>RATE (MJ/day)               | 19.6      |
| 15        | nil                                                    | 112.3                                                                                          | 50.4                                                                                          | 0                            | 0.0                                  | 0.0                                  |                                                   |           |
| 15        | 20                                                     | 31.7                                                                                           | 19.1                                                                                          | 23                           | 729.1                                | 439.3                                |                                                   |           |
| 15        | 25                                                     | 25.2                                                                                           | 16.9                                                                                          | 95                           | 2,394.0                              | 1,605.5                              |                                                   |           |
| 20        | nil                                                    | 144.7                                                                                          | 78.5                                                                                          | 0                            | 0.0                                  | 0.0                                  |                                                   |           |
| 20        | 20                                                     | 36.6                                                                                           | 25.9                                                                                          | 0                            | 0.0                                  | 0.0                                  |                                                   |           |
| 20        | 25                                                     | 31.3                                                                                           | 22.7                                                                                          | 295                          | 9,233.5                              | 6,696.5                              |                                                   |           |
| 25        | nil                                                    | 177.1                                                                                          | 97.9                                                                                          | 0                            | 0.0                                  | 0.0                                  |                                                   |           |
| 25        | 20                                                     | 40.3                                                                                           | 28.4                                                                                          | 0                            | 0.0                                  | 0.0                                  |                                                   |           |
| 25        | 25                                                     | 37.4                                                                                           | 25.2                                                                                          | 98                           | 3,665.2                              | 2,469.6                              |                                                   |           |
| 32        | nil                                                    | 218.2                                                                                          | 124.9                                                                                         | 0                            | 0.0                                  | 0.0                                  |                                                   |           |
| 32        | 20                                                     | 47.5                                                                                           | 32.2                                                                                          | 0                            | 0.0                                  | 0.0                                  |                                                   |           |
| 32        | 25                                                     | 41.8                                                                                           | 28.1                                                                                          | 65                           | 2,717.0                              | 1,826.5                              |                                                   |           |
| 40        | nil                                                    | 258.1                                                                                          | 149.0                                                                                         | 0                            | 0.0                                  | 0.0                                  |                                                   |           |
| 40        | 20                                                     | 58                                                                                             | 36.4                                                                                          | 0                            | 0.0                                  | 0.0                                  |                                                   |           |
| 40        | 25                                                     | 50.8                                                                                           | 31.1                                                                                          | 18                           | 914.4                                | 559.8                                |                                                   |           |
| 50        | nil                                                    | 324.7                                                                                          | 200.2                                                                                         | 0                            | 0.0                                  | 0.0                                  |                                                   |           |
| 50        | 20                                                     | 64.1                                                                                           | 44.6                                                                                          | 0                            | 0.0                                  | 0.0                                  |                                                   |           |
| 50        | 25                                                     | 58                                                                                             | 38.5                                                                                          | 20                           | 1,160.0                              | 770.0                                |                                                   |           |
| 00        | nil                                                    | 3/2.9                                                                                          | 202.6                                                                                         | U                            | 0.0                                  | 0.0                                  |                                                   |           |
| 65        | 20                                                     | /1.0                                                                                           | 54./                                                                                          | U                            | 0.0                                  | 0.0                                  |                                                   |           |
| 80        | 20<br>nil                                              | 04.4                                                                                           | 40.4                                                                                          | 0                            | 515.2                                | 3/1.2                                |                                                   |           |
| 80        | 111                                                    | 439.0                                                                                          | 513.0                                                                                         | 0                            | 0.0                                  | 0.0                                  |                                                   |           |
| 80        | 20                                                     | 00.0                                                                                           | 03<br>40.7                                                                                    | 0                            | 0.0                                  | 0.0                                  |                                                   |           |
| 100       | 20                                                     | 590.1                                                                                          | 49.7                                                                                          | 0                            | 0.0                                  | 0.0                                  |                                                   |           |
| 100       | 20                                                     | 106.2                                                                                          | 390.2                                                                                         | 0                            | 0.0                                  | 0.0                                  |                                                   |           |
| 100       | 20                                                     | 88.9                                                                                           | 59.2                                                                                          | 0                            | 0.0                                  | 0.0                                  |                                                   |           |
| 100       | 23                                                     | 00.9                                                                                           | Total Central Hot Water Pip                                                                   | bing Heat Loss ( MJ/H) =     | 21.3                                 | 14.7                                 |                                                   |           |
|           |                                                        |                                                                                                | Total Central Hot Water Pipin                                                                 | g Heat Loss (MJ/day) =       | 511.9                                | 353 7                                |                                                   |           |

This is an example of how the ADG-003B should be filled out.

Part 2 of 3.

## **Step 3 - ADG-003B**

Table B.3 ENERGY GAINS FROM AUGMENTATIONS (MJ/day)

**New Connection** 

### Medium density / high-rise

| 1 2 3 4 Review | v & submit |
|----------------|------------|
|----------------|------------|

This is an example of how the ADG-003B should be filled out.

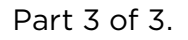

| SOLAR THERMAL PANELS (MJ/day)           |                                       | define panels and config                                 |                                       | 8.8                                      |              |                           |                                                  |  |  |  |
|-----------------------------------------|---------------------------------------|----------------------------------------------------------|---------------------------------------|------------------------------------------|--------------|---------------------------|--------------------------------------------------|--|--|--|
| OTAL ENERGY AUGMENT                     | ATION                                 |                                                          |                                       | c                                        | .0           |                           |                                                  |  |  |  |
| [C] HEAT CALCULATIONS AND COMMON FACTOR |                                       |                                                          |                                       |                                          |              |                           |                                                  |  |  |  |
|                                         | CONSUMED HOT WATER<br>ENERGY (MJ/day) | BOILER MAINTENANCE AND<br>METER/VALVE LOSSES<br>(MJ/day) | LOSSES FROM CHWP<br>MANIFOLD (MJ/day) | HEAT GAINS FROM<br>AUGMENTATION (MJ/day) | TOTAL ENERGY | COMMON FACTOR<br>(MJ/lit) | GENRALISED<br>COMMON<br>FACTOR<br>(kJ/lit/deg.C) |  |  |  |
| COLUMN <f><br/>INSULATION</f>           | 1,151.4                               | 118.0                                                    | 511.9                                 | 0.0                                      | 1,781.3      | 0.40                      | 8.1                                              |  |  |  |
| COLUMN <g></g>                          | 1,151.4                               | 118.0                                                    | 353.7                                 | 0.0                                      | 1,623.1      | 0.37                      | 7.4                                              |  |  |  |

Portal Guide Site Plan and Examples

## **Step 3 - Gas and Hot Water Schematic**

### New Connection Medium density / high-rise

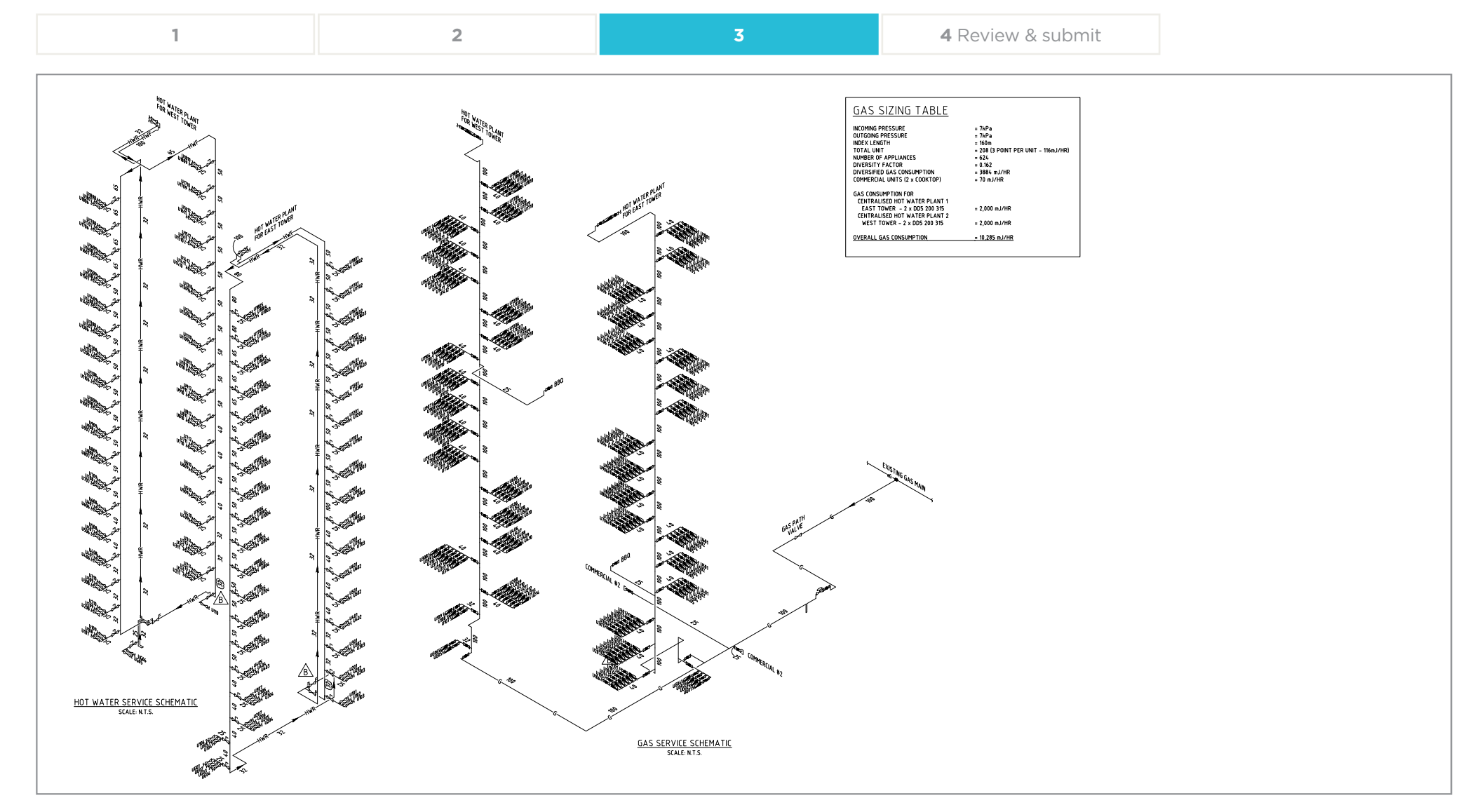

Good example of a Hot Water / Gas Schematic

### **Contact Information**

If it is unclear from this guide what is expected for Medium Density/High Rise applications, please contact either Neale Hilton, Elle Peters or Bardia Kamalalavi for advice.

Neale Hilton - neale.hilton@jemena.com.au

Elle Peters - elle.peters@jemena.com.au

Bardia Kamalalavi - bardia.kamalalavi@jemena.com.au

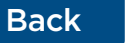

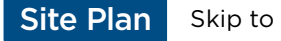